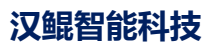

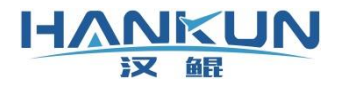

# 飞控使用手册

时间: 2020年2月

# 免责声明

请用户在使用本产品前,务必仔细阅读本说明。一旦使用本产品,即视为对本说明的所有内 容表示认可和接受。本产品适合18周岁以上人士,并经过专业培训的人员进行使用。

感谢您使用本产品,在使用本产品时请注意以下事项:

- 飞行前检查飞行器各禁锢件、GPS 等部件是否有松动。
- 遥控器校准界面确认遥控器各项设置及通道读数是否正常。
- 确认飞行器的各项安全保护是否是启用状态,若没启用使飞行器出现事故,将由使用者 自身承担责任。
- 飞行器解锁请前检查飞行器各项数值是否正常。

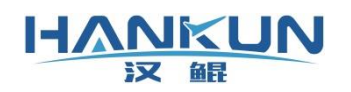

|   | ম |
|---|---|
| н |   |

| 1. | Roflyin | ng飞控系统组成及连接方式      | 4   |
|----|---------|--------------------|-----|
| 2. | 飞控安     | 袋                  | 7   |
|    | 3.1.    | 主控模块安装             | 7   |
|    | 3. 2.   | GPS 模块安装           | 7   |
|    | 3. 3.   | 数传模块以及遥控器接收机安装     | 7   |
| 3. | 飞控参     | 数设置                | 8   |
|    | 4.1.    | 调整飞控与 GPS 安装位置补偿参数 | 8   |
|    | 4. 2.   | 遥控器校准              | 9   |
|    | 4.3.    | 机型设置               | 9   |
|    | 4.4.    | 马达测试               | .10 |
| 4. | 飞控固     | ]件升级及配置更新          | .11 |
|    | 5.1.    | 固件更新               | .11 |
|    | 5.2.    | 配置更新               | .12 |
| 5. | 飞行器     | 解锁与锁定              | .12 |
|    | 6.1.    | 解锁起飞               | .12 |
|    | 6. 2.   | 降落锁定               | .13 |

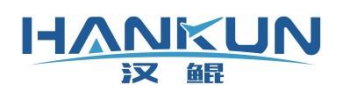

# 1. Roflying 飞控系统组成及连接方式

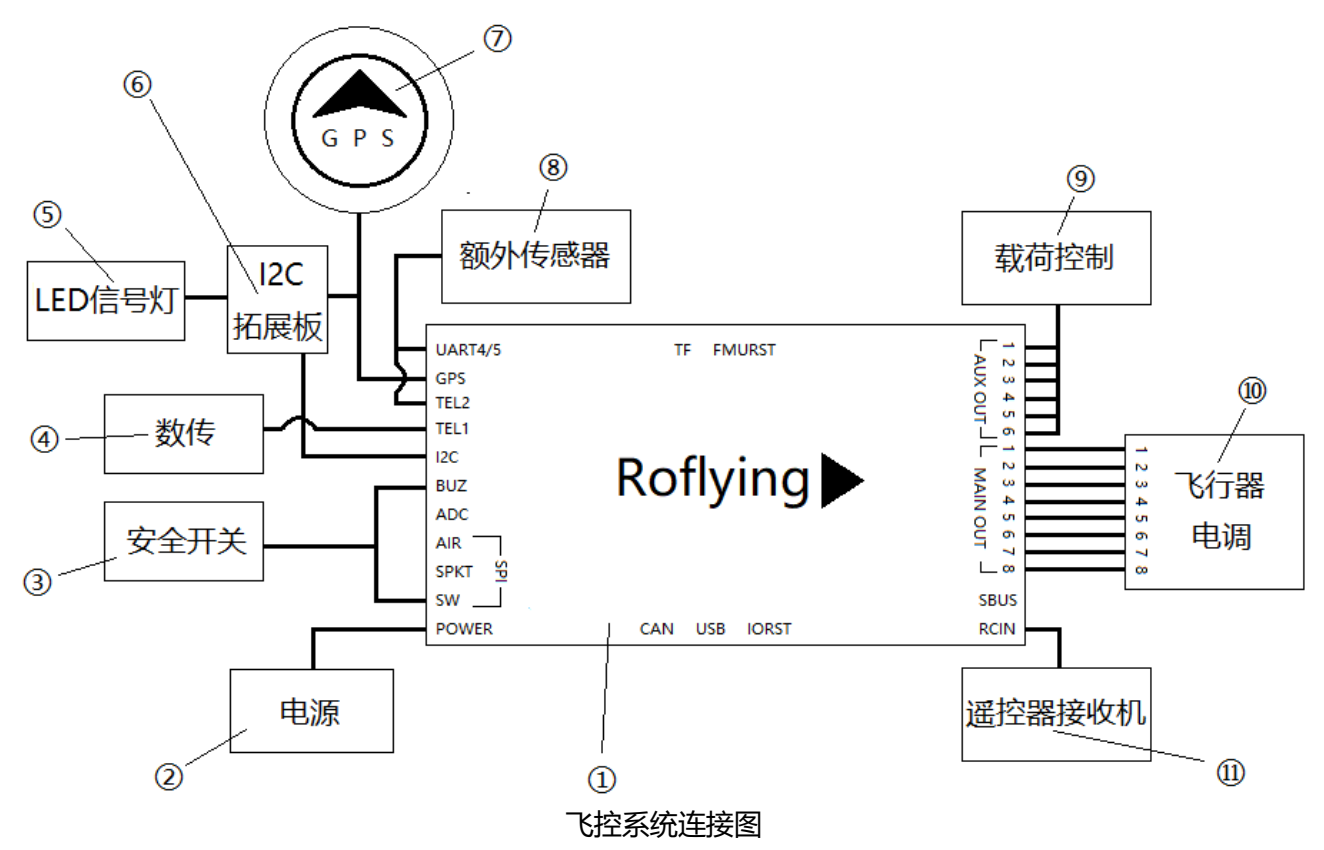

| 序号 | 描述                                                                                 |
|----|------------------------------------------------------------------------------------|
| 1  | Roflying 飞控系统的主控模块                                                                 |
| 2  | 稳压电源模块:<br><ul> <li>连接主控的 POWER 端口;</li> <li>输入6~60V;</li> <li>输出5V 3A。</li> </ul> |
| 3  | 安全开关模块:<br>● 连接主控的 BUZ、SW 端口;<br>● 用于阻断或通路主控模块至电调的信号,以防止电机突然解锁。                    |
| 4  | 数传通信模块:<br>● 连接主控的 TEL1端口;<br>● 用于主控与地面站之间的通信。                                     |

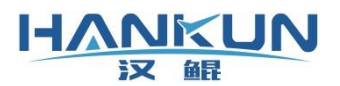

| 5 | 外接的 LED 信号灯:                                                                                                    |
|---|----------------------------------------------------------------------------------------------------|
| 5 | <ul> <li>● 连按 12C 拓展版的任息按口;</li> <li>● 安装在飞行器外部,用于观察信号灯提示。</li> </ul>                                                                                                    |
| 6 | <ul> <li>I2C 拓展版:</li> <li>● 其中一个端口连接主控的 I2C 端口;</li> <li>● 用于拓展主控的 I2C 端口,以便复数的外接模块进行连接。</li> </ul>                                                                                                    |
| 7 | GPS 模块:<br>● 连接主控的 GPS、I2C 端口;<br>● 若有 I2C 拓展板,则此模块的 I2C 线连接拓展版即可。                                                                                                    |
| 8 | <ul> <li>额外传感器:</li> <li>● 根据不同的作业场景,有时会需要增加不同的传感器或其他器件,并以串口形式 连接至飞控;</li> <li>● 连接至 TEL2或 UART4/5端口。</li> </ul>                                                                                                    |
|   | 飞控前端的针脚定义从上至下为:信号线、正极、地线                                                                                                    |
|   |                                                                                                    |
| 9 | 载荷控制: <ul> <li>根据不同的作业场景,载荷会需求主控对其进行 PWM 控制;</li> <li>接入到 AUX OUT 的除第六通道以外的任意通道;</li> <li>接入此通道后一般都需要进行配置更新,用以激活该通道的控制;</li> <li>植保作业,一般水泵的电调连接至 AUX OUT 的2号通道;离心喷头的则连接至 3号通道。</li> </ul>                                                                                                   |
| 9 | 载荷控制: <ul> <li>根据不同的作业场景,载荷会需求主控对其进行 PWM 控制;</li> <li>接入到 AUX OUT 的除第六通道以外的任意通道;</li> <li>接入此通道后一般都需要进行配置更新,用以激活该通道的控制;</li> <li>植保作业,一般水泵的电调连接至 AUX OUT 的2号通道;离心喷头的则连接至 3号通道。</li> </ul> 飞行器电调: <ul> <li>针对不同的机型,连接对应的电调顺序会不一样,需对照下文提供的图片中的数字顺序来进行连接;</li> <li>连接至 MAIN OUT 通道。</li> </ul> |

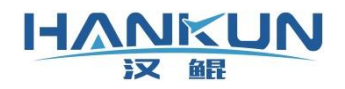

以下为各机型对应电机电调顺序的示图 (顺序以阿拉伯数字为准):

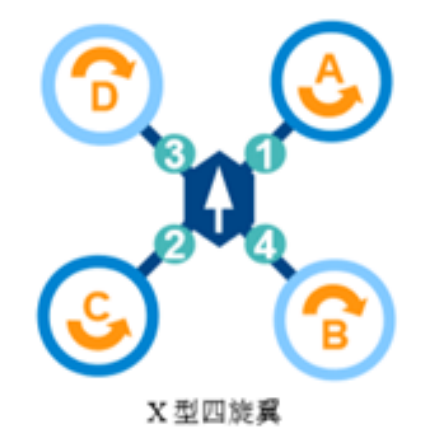

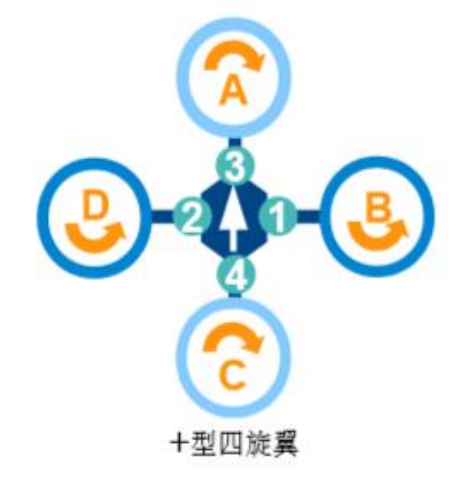

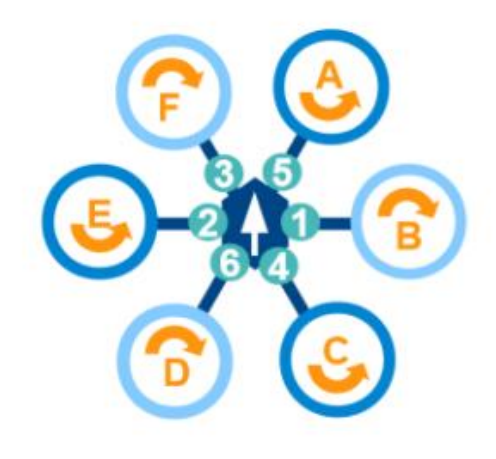

X型六旋翼

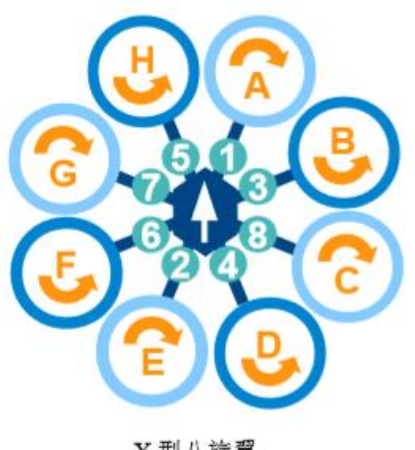

X型八旋翼

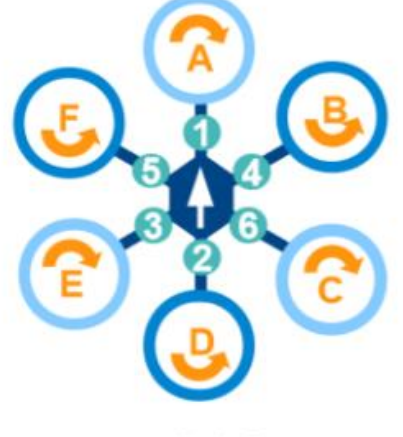

+型六旋翼

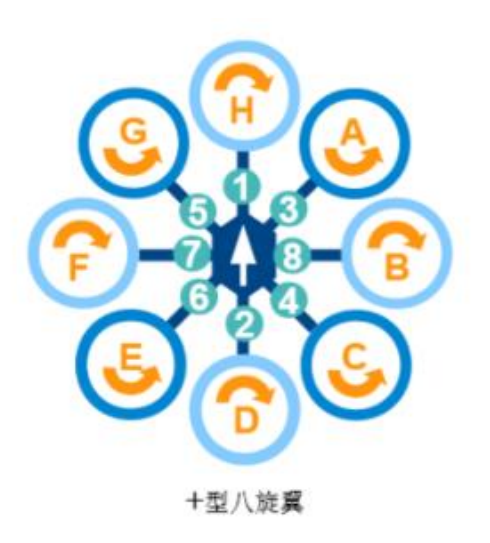

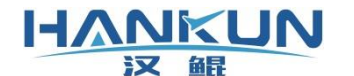

## 2. 飞控安装

#### 3.1. 主控模块安装

主控模块为 Roflying 飞控系统的核心部分,负责处理各模块发送的信息,以及飞行控制 的运算与信号输出。

安装主控模块时,需注意以下内容:

- 首先确认飞行器的机头方向,飞控方向与机头方向必须保持平行并且方向相同;
- 必须安装在飞行器内部,并且在飞行器的中心的位置或靠近中心的位置进行安装;
- 飞控需要确保安装在飞行器重心上,否则需要调整对应的位置补偿参数;
- 飞控安装的位置须结构稳定,与动力平面保持水平;
- 飞控需使用专用的3M 胶粘贴,要注意水平不能有一边翘起;
- 飞控安装无需使用减振板。

#### 3.2. GPS 模块安装

外置的 GPS 模块中含有磁罗盘模块,用于给飞控提供定信息,因此 GPS 模块的安装方向 应具有严格要求,若安装方向不正确,会导致飞行器起飞后不受控制的画圈(马桶效应)。

GPS 还会提供定位信息,因此 GPS 需要支高并且不晃动。确保信号采集,减少机身反射信 号导致的干扰。

安装 GPS 模块时,需注意以下内容:

- GPS 的箭头方向需与飞控的箭头方向一致,安装时可使用手机的指南针或其他设备, 确认箭头的指向一致,误差需要控制在3°以内;
- 请勿把 GPS 直接安装在机身上或飞行器内部。必须使用 GPS 杆, 使 GPS 的安装位置高于机身;
- 安装位置必须远离总电源线, GPS 连接飞控的信号线也需要远离总电源线。

## 3.3. 数传模块以及遥控器接收机安装

数传模块为用于飞行器与地面站的通信连接,遥控器接收机为用于飞行器与遥控器的通 信连接。若安装方式不正确,会导致通信连接丢失。

安装通信连接模块时,需注意以下内容:

- 接收机与数传安装时要把天线至于飞行器外侧,尽量远离机身减少遮挡,天线不可紧 贴金属物、碳板等导电物体;
- 接收机的两根天线最好是相互垂直或相互远离,便于信号接收。

#### 

## 3. 飞控参数设置

参考地面站使用说明书,使飞控连接至地面站,进行下述操作。

## 4.1. 调整飞控与 GPS 安装位置补偿参数

在参数设置界面中点击传感器设置即可进入传感器设置界面。

飞控安装时,可能会出现飞控无法安装在飞行器的重心的位置上,以及 GPS 无法安装在 飞行器的中心位置上的情况。因此在完成飞行器的硬件安装后,需要把飞控连接至地面站, 进入"传感器参数设置"界面,进行下述操作。

| E Toft Kassa                                            | ▶数设置<br>●数设置                       | 12      | 0.00    | 🕜 已定位    | ♥ 无    |         | 立模式                     |           | 3 |   |
|---------------------------------------------------------|------------------------------------|---------|---------|----------|--------|---------|-------------------------|-----------|---|---|
|                                                         | 器设置                                |         |         |          |        |         |                         |           |   |   |
| 加速度计校准                                                  |                                    |         |         |          |        |         |                         |           |   | ^ |
| 使用水平校准时,请先阅读以下内<br>1.请确保飞控已完成再飞行器上的<br>2.请确保飞行器放置在水平地面或 | 容:<br>安装;<br>水平台上时"飞行器的动力平面"、"飞控安装 | 韵中小板'   | "、"水平地面 | 或水平台"这三  | 一个面都是平 | 行的;     |                         |           |   |   |
| 3.把飞行器放置在水平地面或水平                                        | 台上再点击校准按钮,提示成功后给飞行器或了              | 5.控重新上的 | 电并连接至地面 | 站, 在主界面显 | 3示的横滚、 | 俯仰为0时,为 | 为完成校<br><sup>校准水3</sup> | £/隹。<br>平 |   |   |
| 传感器位置参数说                                                | 2置                                 |         |         |          |        |         |                         |           |   |   |
| X +                                                     |                                    |         |         |          | I      | MU      |                         |           |   |   |
| Y                                                       | x                                  |         |         | 位置       |        |         |                         |           |   |   |
|                                                         | Z                                  |         |         | ○后       | 〇 前    | X (米) : | 0.00 米                  | -         |   |   |
| X                                                       | Z                                  |         |         | ○左       | 〇右     | Y (米) : | 0.00 *                  | *         |   |   |
|                                                         |                                    |         |         | OL       | ○下     | Z (米) : | 0.00 米                  | *         |   |   |
| ● GPS或IMU -                                             | 红线区域,请填写正数。                        |         |         |          | (      | GPS     |                         |           |   |   |
| 0 重心 -                                                  | 绿线区域、请填写负数。                        |         |         | 位置       |        |         |                         |           |   |   |
|                                                         |                                    |         |         | ○后○前     | Ĭ      | X (米) : | 0.00 米                  | •         |   |   |
|                                                         |                                    |         |         | ○左○右     | 1      | Y (米) : | 0.00 米                  | •         |   | ~ |

传感器参数设置界面

#### 加速度计校准:

加速度计校准必须把飞控放在水平面上,若飞控已安装于飞行器上,则必须确保飞控安装的平面与飞行器放置的平面相互平行,满载以上条件后再进行加速度计校准。

#### IMU(飞控)位置设置:

实际量出飞控距离重心位置的距离,然后把距离输入至对应的位置,并且确保正负值设置 无误。

X 为前后位置(俯仰),飞控在重心前面,则 X 输入正值,反之负值;

Y为左右位置(横滚),飞控在重心右边,则Y输入正值,反之负值;

Z为上下位置,飞控在重心下面,则Z输入正值,反之负值。

#### GPS 位置设置:

实际量出 GPS 距离重心位置的距离,然后把距离输入至对应的位置,并且确保正负值设置无误:

X 为前后位置(俯仰), GPS 在中心前面,则 X 输入正值,反之负值;
 Y 为左右位置(横滚), GPS 在中心右边,则 Y 输入正值,反之负值;
 Z 为上下位置,GPS 在中心下面,则 Z 输入正值,反之负值。

## 4.2. 遥控器校准

HANKUN

汉鼠

在参数设置界面中点击遥控器设置即可进入遥控器设置界面。

点击开始校准,根据弹框提示对所有通道进行校准,完成后点击结束校准,在弹框中核 对校准后的上下限数值。

注意1:请拆卸桨翼或安全开关未解锁的情况下进行的遥控器校准,以免校准时误解 锁。

注意2:无特殊设置的情况下每个通道的上下限值应是相同的。

注意3: 点击"结束校准"时,油门一定要保持在最低位。

| 设置      送控器设置                                                |      |        |      |      |        |           |   |
|--------------------------------------------------------------|------|--------|------|------|--------|-----------|---|
| 遥控器校准                                                        |      |        |      |      |        |           | ^ |
| 1:确保遥控接收器与飞控模块正确连接,最好不要安装螺旋桨;<br>2:确保遥控器各个通道的微调处于中间位置;       | 1000 | 橫滚:0   | 1999 | 1000 | 俯仰:0   | 1999      |   |
| 3:打开遥控器电源开关;                                                 |      |        |      |      |        |           |   |
| 4:点击"开始校准"按钮;<br>5:反复推动递给器探红到复场限位置,观察通道1至通道400数据变化,直到红色边用线的位 | 1000 | 油门:0   | 1999 | 1000 | 航向:0   | 1999      |   |
| 3.及复产机固定的面下的实际限位置,观察通道"主通道"的数据变代,直到主己这种或的位置固定为止;             |      |        |      |      |        |           |   |
| 6:反复拨动遥控器上的双向和三项开关,观察 通道5至通道8的数据变化,直到红色边界线                   | 1000 | 通道5:0  | 1999 | 1000 | 通道6:0  | 1999      |   |
| 的位置固定为止;<br>7·卢击"OK"按钮·                                      |      |        |      |      |        |           |   |
| 8:对下图所示的任意一种遥控器类型,调节遥控器的通道设置,确保通道数据跟控制内容保                    | 1000 | 通道7:0  | 1999 | 1000 | 通道6:0  | 1999      |   |
| 持下列的对应关系:                                                    |      |        |      |      |        |           |   |
|                                                              | 1000 | 通道9:0  | 1999 | 1000 | 通道10:0 | 1999      |   |
|                                                              |      |        |      |      |        |           |   |
|                                                              | 1000 | 通道11:0 | 1999 | 1000 | 通道12:0 | 1999      |   |
|                                                              |      |        |      |      | •      |           |   |
| 通道1: 滚动控制,遥控数据低 — 向左滚动,遥控数据高 — 向右滚动                          |      |        |      |      |        |           |   |
| 通道2: 俯仰控制, 遥控数据低 — 向前俯身, 遥控数据高 — 向后仰身                        |      |        |      |      |        |           |   |
| 通道3: 油门控制,遥控数据低 — 油门向下,遥控数据高 — 油门向上<br>通道4: 站向坎坷             |      |        |      |      |        | 开始校准      |   |
| 但是4、Millerting,在当天XXiAikki — Pix上校Pin,在比较XiA同 — Pi在校Pin      |      |        |      |      |        | A MARKING |   |
| <b>飞行模式 1: 愛恋 /</b>                                          |      |        |      |      |        |           |   |
|                                                              |      |        |      |      |        |           | ~ |

遥控器设置界面

## 4.3. 机型设置

在参数设置界面中点击机架设置即可进入机架设置界面。 在机架设置界面中选择实际飞行器所对应的机型即可。 注意:在选择机型时,要注意实际飞行器与地面站图片表示的电机的正反转必须一致, 若选择错了,解锁后推油门飞行器会出现异常,甚至导致二次事故。

● 以下图为例,设置的机型为 X 字型四轴,1号电机方向为逆时针。

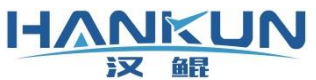

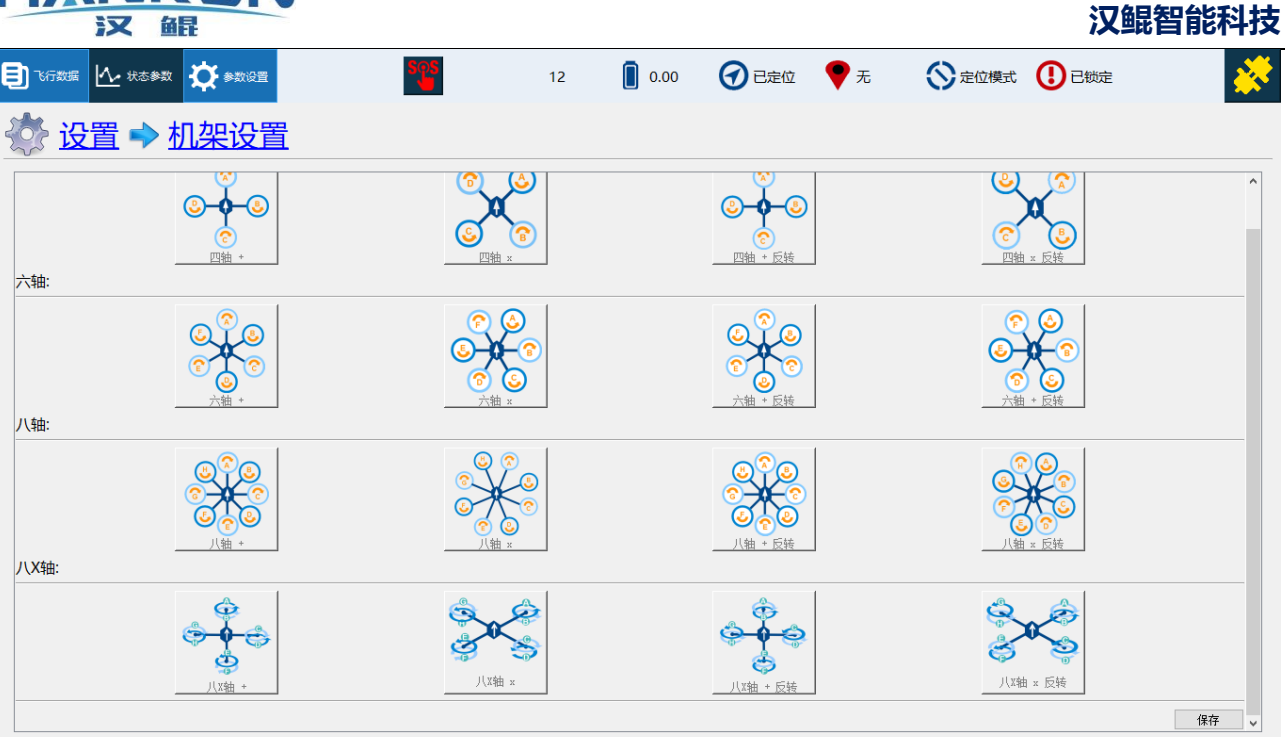

#### 机架设置界面

### 4.4. 马达测试

在参数设置界面中点击<mark>马达测试</mark>即可进入马达测试界面。 马达测试为主要用于测试以下内容:

- 机型是否选择正确;
- 飞行器的电机转向及状态;
- 桨翼安装是否有误;
- 激活的电机与实际转动的电机是否一致;
- 全部电机电调的一致性。

提示1: 需对安全开关进行解锁, 飞行模式为姿态或高度保持。

提示2: 若电机不转, 可适当增大油门百分比。

注意: 若飞行器带有桨翼, 油门百分比不可设置大于20, 否则会有侧翻危险。

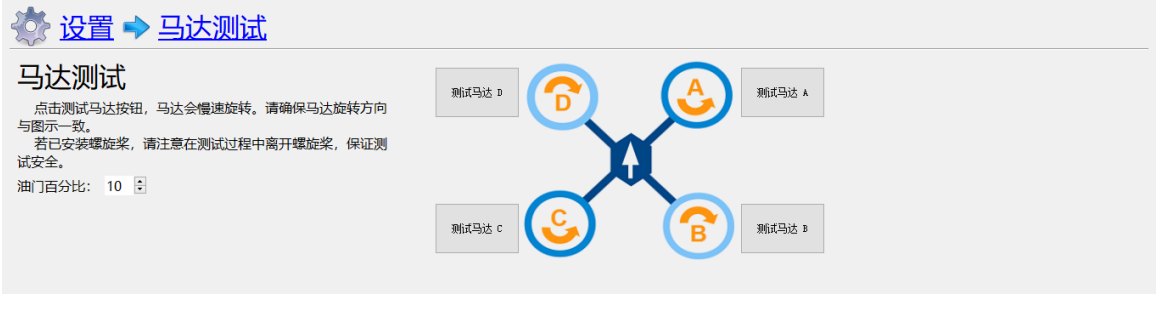

马达测试界面

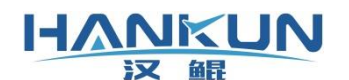

# 4. 飞控固件升级及配置更新

## 5.1. 固件更新

在飞控使用 USB 连接地面站设备,但不点击连接飞行器。

在参数设置界面中点击<mark>固件更新</mark>进入固件更新界面,然后选择"打开文件",找到需要 更新的固件,按弹窗提示进行操作即可。

注意1: 在需要进行固件升级的情况下才会使用此功能,请在技术人员指导下烧写固件。

注意2: 固件升级需使用 USB 把飞控连接至地面站设备, 仅由 USB 进行供电, 不能连接 其它电源。

注意3: 地面站不要点击连接。

| 登 22      2     3     3     3     4     4     5     4     5     4     5     4     5     4     5     4     5     5     5     5     5     5     5     5     5     5     5     5     5     5     5     5     5     5     5     5     5     5     5     5     5     5     5     5     5     5     5     5     5     5     5     5     5     5     5     5     5     5     5     5     5     5     5     5     5     5     5     5     5     5     5     5     5     5     5     5     5     5     5     5     5     5     5     5     5     5     5     5     5     5     5     5     5     5     5     5     5     5     5     5     5     5     5     5     5     5     5     5     5     5     5     5     5     5     5     5     5     5     5     5     5     5     5     5     5     5     5     5     5     5     5     5     5     5     5     5     5     5     5     5     5     5     5     5     5     5     5     5     5     5     5     5     5     5     5     5     5     5     5     5     5     5     5     5     5     5     5     5     5     5     5     5     5     5     5     5     5     5     5     5     5     5     5     5     5     5     5     5     5     5     5     5     5     5     5     5     5     5     5     5     5     5     5     5     5     5     5     5     5     5     5     5     5     5     5     5     5     5     5     5     5     5     5     5     5     5     5     5     5     5     5     5     5     5     5     5     5     5     5     5     5     5     5     5     5     5     5     5     5     5     5     5     5     5     5     5     5     5     5     5     5     5     5     5     5     5     5     5     5     5     5     5     5     5     5     5     5     5     5     5     5     5     5     5     5     5     5     5     5     5     5     5     5     5     5     5     5     5     5     5     5     5     5     5     5     5     5     5     5     5     5     5     5     5     5     5     5     5     5     5     5     5     5     5     5     5     5     5     5     5     5     5     5     5     5     5     5     5 |    |      |
|----------------------------------------------------------------------------------------------------|----|------|
| 固件更新                                                                                                    |    |      |
|                                                                                                    | 0% | 打开文件 |
|                                                                                                    |    | 确定   |
| 请将需要更新固件的飞控断电后,点击确定键.                                                                                                    |    |      |
|                                                                                                    |    |      |
|                                                                                                    |    |      |
|                                                                                                    |    |      |

固件更新界面

| 固件更新                                                                                                    |      |      |  |
|----------------------------------------------------------------------------------------------------|------|------|--|
|                                                                                                    | 100% | 打开文件 |  |
|                                                                                                    |      | 确定   |  |
| 请将需要更新估件的飞轻的电后。点击确定键。<br>请将需要更新估件的飞轻的电后。点击确定键。<br>请求syne指令成功<br>接收到下来成功<br>接收到本。如果你成功<br>接收包ash size成功<br>接收到前版本号成功<br>接收到前版本号成功<br>指求 chip rease成功<br>可能的面片 rease成功<br>新的面片 rease成功<br>面件更新成功,请重新启动飞轻 |      | ~    |  |

固件更新完成界面

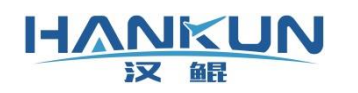

## 5.2. 配置更新

在连接地面站后,在参数设置界面中点击<mark>配置更新</mark>即可进入固件更新界面。

点击"读取配置文件"找到目标的配置文件即可。

注意: 在提示"正在更新"时不可断开地面站与飞行器的连接。

| 🖑 设置 🔶 更新配置         |        |
|---------------------|--------|
| 配置更新                |        |
| 加载配置信息,请在技术人员指导下使用。 |        |
|                     | 读取武法文件 |
|                     |        |
|                     |        |
|                     |        |
|                     |        |
|                     |        |
|                     |        |
|                     |        |
|                     |        |
|                     |        |
|                     |        |
|                     |        |

#### 配置更新界面

# 5. 飞行器解锁与锁定

## 6.1. 解锁起飞

当飞行器处于姿态、高度保持、悬飞模式时,可使用遥控器进行手动解锁起飞,解锁方式如下。(AOPA 专用飞控软件则是:速度、姿态、高度保持、定位模式)

如下图所示,在需要解锁时,将油门放至最低位置,同时航向向右满杆持续一段时间,听 到飞行器长响一声之后电机怠速旋转即为已解锁的状态。

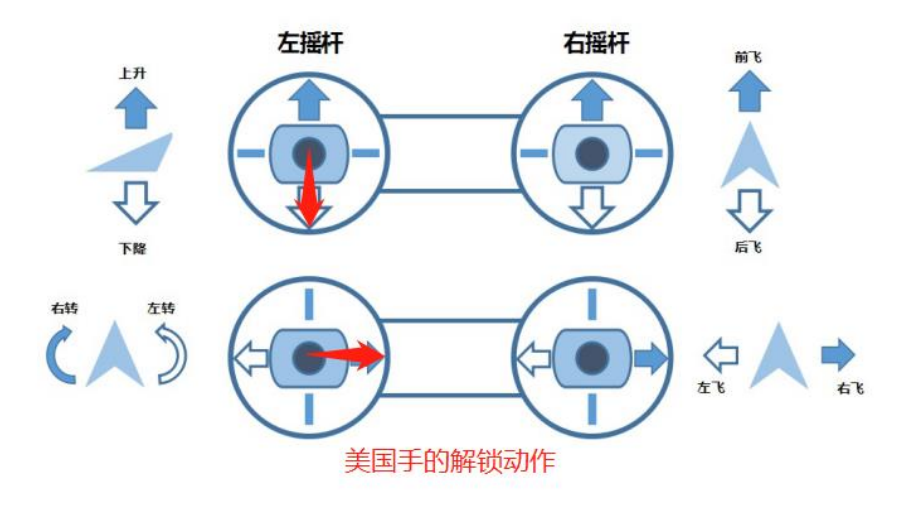

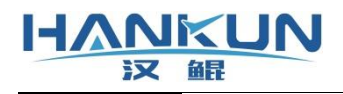

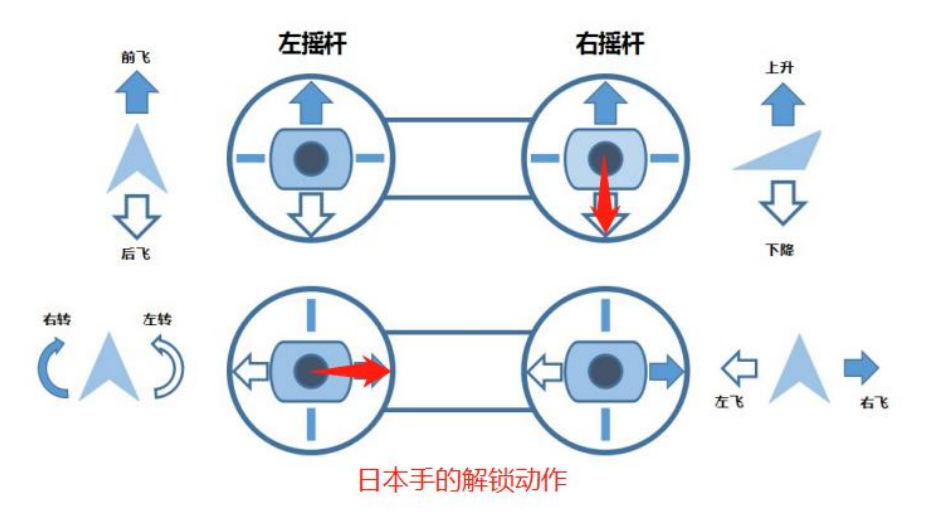

## 6.2. 降落锁定

飞行器降落可使用原地降落或返航降落,带有遥控器时可切换至姿态、高度保持、悬飞 模式进行手动降落。(AOPA 专用飞控软件则是:速度、姿态、高度保持、定位模式)

当使用原地降落或返航降落时,飞行器在到达地面后,将会自动加锁。

若使用遥控器降落时, 在降落至地面后, **只需将油门放至最低位置, 稍等一段时间后就会** 自动上锁, 在较为特殊的情况下如果电机无法自动上锁则需要手动上锁, **手动上锁的动作为,** 将油门放至最低位置, 航向向左满杆持续一段时间, 听到飞行器短鸣一声之后电机停转即为 已加锁的状态, 如下图所示。

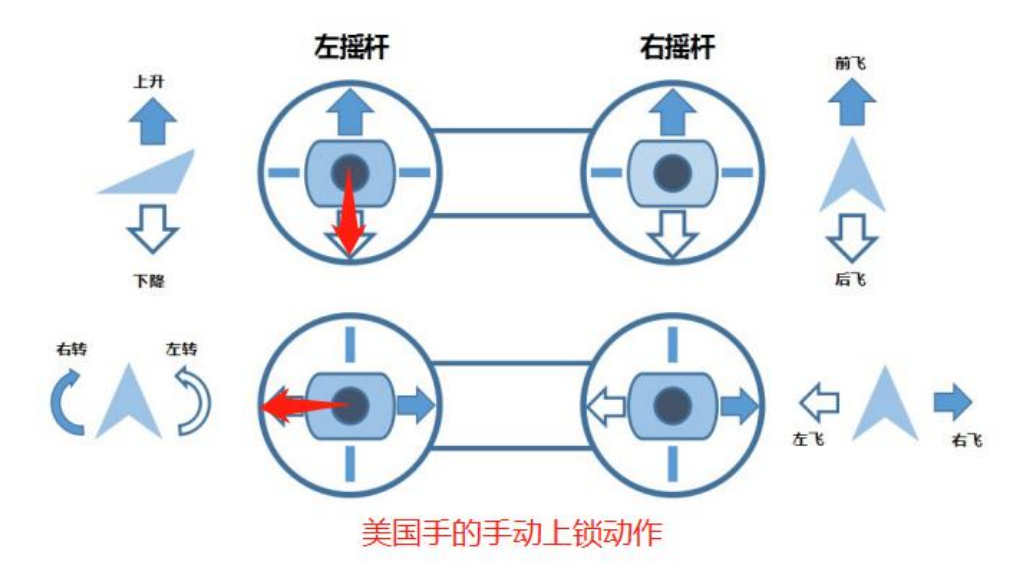

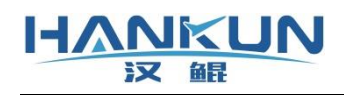

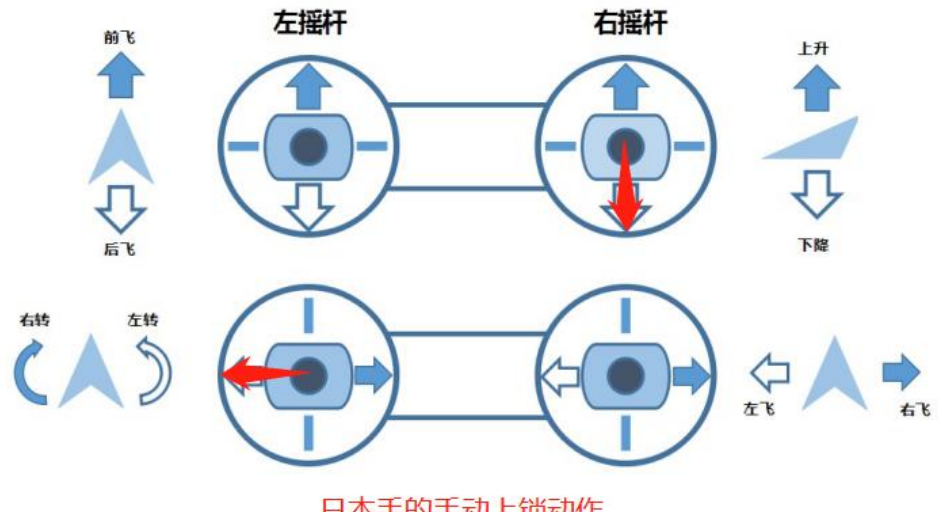

日本手的手动上锁动作